## **Pesquisar Usuário**

Esta opção do sistema permite pesquisar os usuários cadastrados na base de dados da empresa.

Seu acesso em diversas funcionalidades se dá por meio do botão 💾

Quando for acionada por outra tela de pesquisa, será visualizada com o botão Voltar Pesquisa depois de efetuada a busca. Quando for acionada por uma tela do tipo filtro, o resultado da pesquisa apresenta, também, os usuários inativos. Neste caso, os itens inativos serão apresentados na cor vermelha.

Informamos que os dados exibidos nas telas a seguir são fictícios e não retratam informações de clientes.

| Preencha os cam            | oos para pesquisar um usuário do sistema: | Ajuda |
|----------------------------|-------------------------------------------|-------|
| Tipo de Usuário:           | <b>T</b>                                  |       |
| Nome:                      |                                           |       |
|                            | 💿 Iniciando pelo texto 😐 Contendo o texto |       |
| Funcionário:               | R                                         |       |
|                            | 8                                         |       |
| Login:                     |                                           |       |
| Unidade<br>Organizacional: | R                                         | Ø     |
| organizacionan             |                                           |       |

Agora, informe os campos que julgar necessários e clique em Pesquisar. Feito isso, o sistema efetua a pesquisa com base nos parâmetros informados.

## Tela de Sucesso

Last update: 09/07/2018 18:11 ajuda:pesquisar\_usuario https://www.gsan.com.br/doku.php?id=ajuda:pesquisar\_usuario&rev=1531159893

| Nome do Usuário     | Tipo do Usuário            | Matrícula do Funcionário |
|---------------------|----------------------------|--------------------------|
| OAO EMANOEL         | EMPREGADO                  | 4                        |
| RANCISCO PEREIRA    | EMPREGADO                  | 39                       |
| IANOEL TORRES DE .  | EMPREGADO                  | 48                       |
| ALDEREDO DA FONSECA | EMPREGADO                  | 52                       |
| ALMIR MELO          | EMPREGADO                  | 58                       |
| XPEDITO PEREIRA     | EMPREGADO                  | 65                       |
| OAO ONOFRE          | EMPREGADO                  | 67                       |
| ARLOS ALBERTO A DE  | EMPREGADO                  | 95                       |
| SAIAS DE ALMEIDA    | EMPREGADO                  | 97                       |
| ERNANDO CORREIA     | EMPREGADO                  | 98                       |
|                     | 1 2 3 4 5 [Próximos] [323] |                          |

A tela de sucesso corresponde a uma tabela com a relação dos usuários encontrados na base de dados, de acordo com os parâmetros de pesquisa informados. A relação virá classificada pelo nome do usuário. O nome do usuário é apresentado no formato *link*. Clique sobre o nome do usuário desejado, que o sistema fecha a tela de pesquisa e retorna para a tela que originou a chamada. Caso não tenha encontrado o usuário desejado, clique no botão **Voltar Pesquisa** para retornar à tela inicial e informar um novo conjunto de parâmetros. Quando a quantidade de usuários encontrados ultrapassar 10 (dez) registros, o sistema montará um mecanismo de paginação no rodapé da página. Serão geradas tantas páginas, quantas forem necessárias, considerando o limite de 10 (dez) registros por página.

## **Preenchimento dos Campos**

| Campo                     | Orientações para Preenchimento                                                                                                    |  |
|---------------------------|----------------------------------------------------------------------------------------------------|--|
| Tipo de Usuário           | Selecione o tipo de usuário da lista disponibilizada pelo sistema.                                                                                                    |  |
| Nome                      | Informar o nome, ou parte do nome do usuário. Não se preocupe com<br>acentuação e caracteres especiais, nem com maiúsculas e minúsculas; pois o<br>sistema se encarregará de eliminar estas diferenças. O sistema efetuará a<br>pesquisa considerando que o argumento informado corresponde ou às<br>primeiras letras do nome do usuário ou não, de acordo com a seleção dos<br>campos <b>Iniciando pelo texto</b> ou <b>Contendo o texto</b> .                                                                                                 |  |
| Funcionário               | Para pesquisar um funcionário, proceda conforme o processo de <b>Pesquisar</b><br><b>Funcionário</b> .                                                                                                    |  |
| Login                     | Informe, com até onze dígitos, o login do usuário que deseja filtrar.                                                                                                    |  |
| Unidade<br>Organizacional | Informe o código da unidade organizacional do usuário com até quatro dígitos<br>e tecle <b>Enter</b> , ou clique no botão R, que fica ao lado do campo. É<br>apresentada uma tela de <i>popup</i> , onde será possível <b>Pesquisar Unidades</b><br><b>Organizacionais</b> cadastradas no sistema.<br>Após a informação do código da unidade, ou de sua seleção na tela de<br>pesquisa, o sistema apresentará a descrição da unidade no campo<br>correspondente. Caso deseje limpar o campo, clique no botão S ao lado do<br>campo em exibição. |  |

## Funcionalidade dos Botões

| Botão           | Descrição da Funcionalidade                                                                                                    |
|-----------------|----------------------------------------------------------------------------------------------------|
| R               | Este botão permite consultar um dado nas bases de dados.                                                                                     |
| Ì               | Este botão apaga o conteúdo do campo em exibição.                                                                                            |
| Limpar          | Este botão efetua a limpeza dos campos da tela.                                                                                              |
| Voltar Pesquisa | Este botão dispara a operação de pesquisa. Informe, pelo menos, um parâmetro de pesquisa.                                                    |
| Voltar Pesquisa | Ao clicar neste botão, o sistema retorna à funcionalidade <b>Pesquisar Usuário</b> , para que seja informado um novo conjunto de parâmetros. |

Clique aqui para retornar ao Menu Principal do GSAN

From: https://www.gsan.com.br/ - Base de Conhecimento de Gestão Comercial de Saneamento Permanent link:

https://www.gsan.com.br/doku.php?id=ajuda:pesquisar\_usuario&rev=1531159893

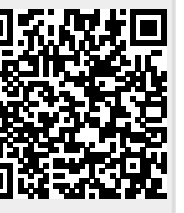

Last update: 09/07/2018 18:11